しんきんインターネットバンキング IBM Trusteer Rapport(ラポート)の最新バージョンの提供 およびポップアップ表示への対応について

セキュリティソフト「Rapport」のアップデート(バージョン 2209 Windows 版)が 2023 年 7 月 12 日から順次配信されます。

その際、最新の Rapport の更新を有効化するため、ポップアップ・メッセージが表示されますので、以下のとおりご対応をお願いいたします。

また、Microsoft Edge、Google Chrome、Mozilla Firefox ブラウザ上で Rapport 拡張 機能が無効の場合、拡張機能の有効化を促すポップアップも表示されますので、この対応 方法についても併せてご案内いたします。

Rapport アップデートプログラムのポップアップ表示への対応

対象オペレーティングシステム

- Windows OS

| 表示画面                                                                                                    | 手順                |
|----------------------------------------------------------------------------------------------------|-------------------|
|                                                                                                    | ①Rapportの更新が適用された |
| TRUSTEER RAPPORT<br>保留中の更新<br>Trusteer Endpoint Protectionからの重要な更新が有効化待ちとなってい<br>ます。コンピューターを再起動して、これらの更新を有効化してください。再<br>起動の前に、必ず作業内容を保存してください。 | 際、添付画像のようなコンピ     |
|                                                                                                    | ュータの再起動を促すポップ     |
|                                                                                                    | アップ・メッセージが表示さ     |
|                                                                                                    | れます。              |
| 今すぐ再起動後で通知する                                                                                                    | ②作業中のアプリケーションが    |
|                                                                                                    | ある場合は必ず保存してか      |
|                                                                                                    | ら、「今すぐ再起動」をクリ     |
|                                                                                                    | ックします。            |
|                                                                                                    | 本メッセージの選択をしない     |
|                                                                                                    | 場合でも、Windows OSの再 |
|                                                                                                    | 起動を実施する事でRapport  |
|                                                                                                    | の更新は行われます。        |

Rapport 拡張機能の有効化

Microsoft Edge、Google Chrome、Mozilla Firefoxブラウザ上でRapport拡張機能が無効の場合、拡張機能の有効化を促すポップアップが表示されるため、Rapport拡張機能の有効化を実施してください。

なお、有効化の手順は、以下のURLのIBM社「Trusteerカスタマーサポート」トップ画面の「よくある質問」に記事が掲載されています。

- Trusteerカスタマーサポート https://www.ibm.com/support/trusteer/?lc=ja 上記サイトの「よくある質問」に掲載
- また、各ブラウザにおける有効化方法が次のURLから直接参照可能です。
- Microsoft Edge用Rapport拡張機能の有効化方法 https://trusteer.my.salesforce-sites.com/support/articles/ja/Knowledge/extension-installation-edge-2023/p

■Chrome用Rapport拡張機能の有効化方法

https://trusteer.my.salesforce-sites.com/support/articles/ja/Knowledge/extension-installation-chrome-2023/p

## ■ Firefox用Rapport拡張機能の有効化方法

https://trusteer.my.salesforce-sites.com/support/articles/ja/Knowledge/extension-installation-firefox-2023/p

以 上